WEB配信

# 宮城 続発性骨粗鬆症セミナー

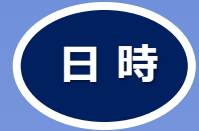

配

## 2023年3月15日(水) 19:00~20:15

事前登録URL

https://register.3esys.jp/register/teijin\_230315/

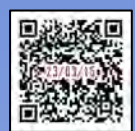

総合座長 & Opening Remarks 19:00~19:05

中條整形外科医院 院長 中條 悟 先生

特別講演① 19:05~19:35

## 「骨粗鬆症治療の最近の話題」

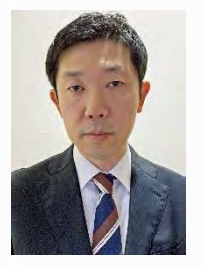

東北大学大学院 医学系研究科 整形外科学分野 講師 森 優 先生

特別講演② 19:35~20:05

「糖尿病と骨粗鬆症」

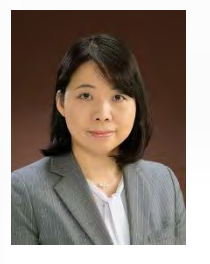

医療法人社団 栄宏会小野病院 骨代謝疾患研究所 内分泌代謝内科 山内 美香 先生

Discussion 20:05~20:15

- ◆ Web回線を介してお預かりしました質問については、時間の許す限り、演者の先生よりご回答頂く予定です。
- ◆ 本講演会は、発信元となる会場とWeb回線を介してインタラクティブに行います。万全な準備を図りますが、回線混雑等が原因で映像・音声が途絶える可能性もございますことを、あらかじめご了解くださいますようお願い申し上げます。

帝人ヘルスケア株式会社

### 宮城 続発性骨粗鬆症セミナー 参加方法

1 事前登録方法

#### 登録URL: https://register.3esys.jp/register/teijin\_230315/

 $\odot$ 

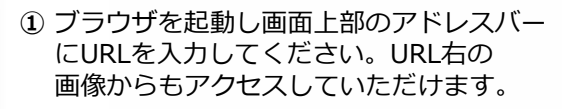

入力フォームに必要事項をご記入ください。

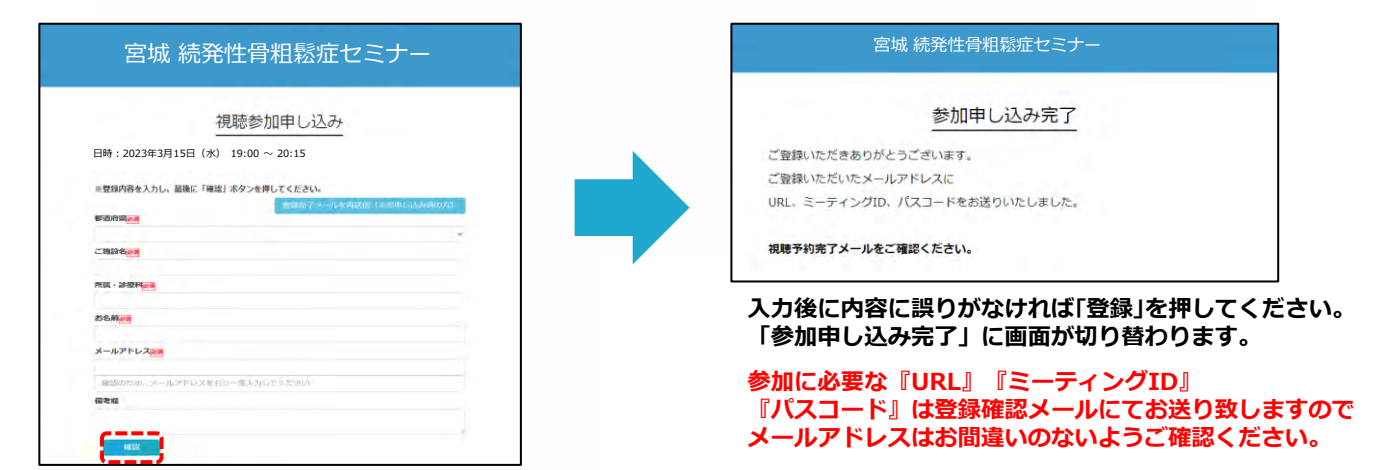

③ご登録いただいたメールアドレスに申し込み完了メールが届きましたら、以上で事前登録は完了です。

#### 2 Zoom Meetingの入室方法

① 登録完了後に届いたメールに記載されたURLのリンクからZoomに入室してください。 ※パスワードの入力を求められましたらメールに記載されたパスコードをご入力ください。

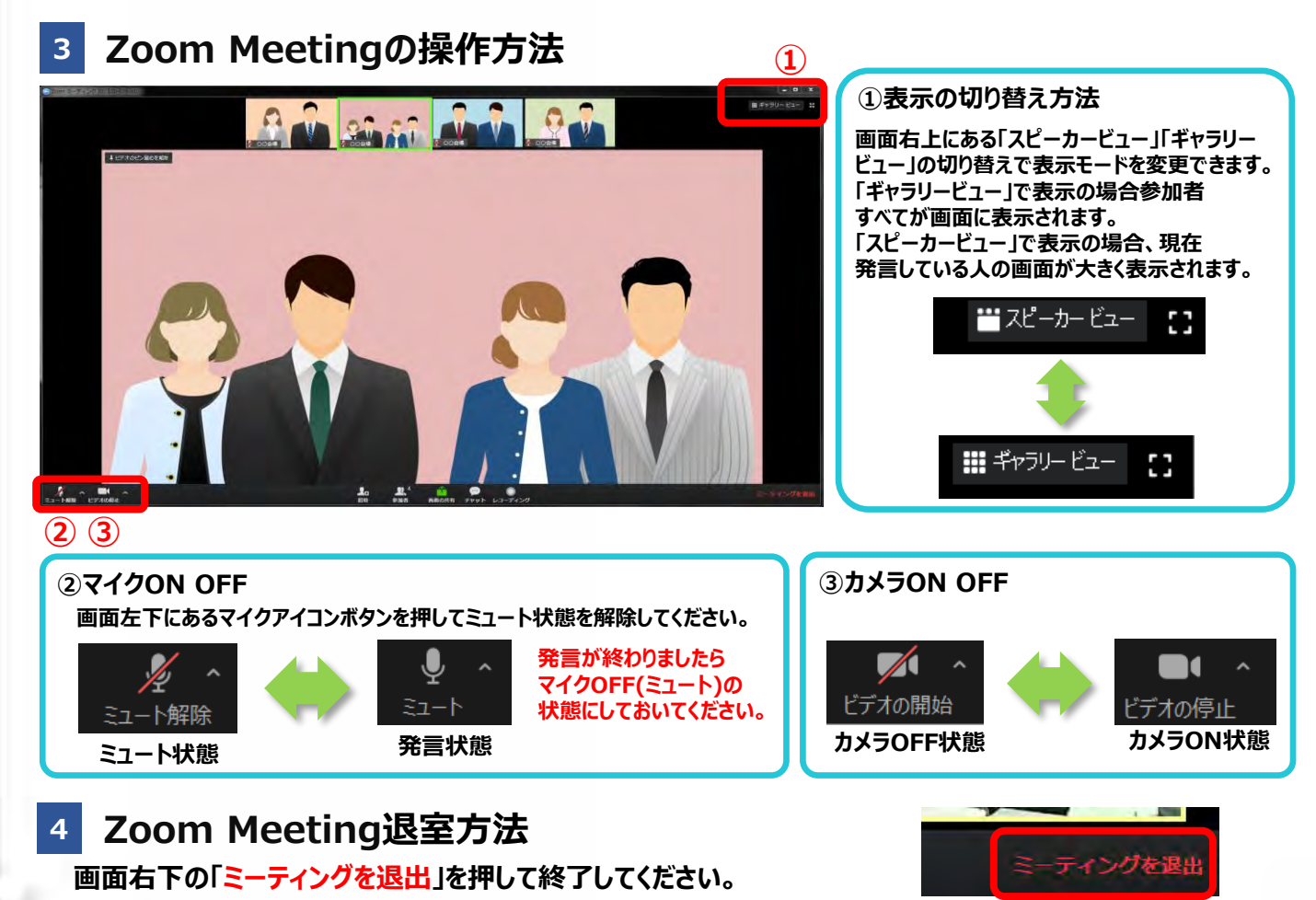

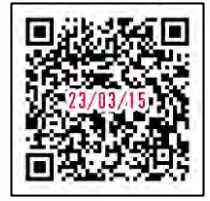

 $^{igodold }$  https://register.3esys.jp/register/teijin\_230315/